# Modbus 环境下 VTEM 使用 MA03 比例调压功能

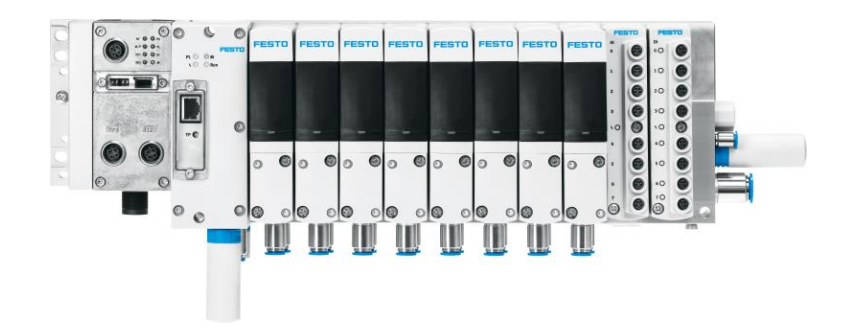

杜春雷 Festo 技术支持 2023 年 11 月 2 日

#### 关键词:

CPX-FB36, Modbus, MA03比例调压

#### 摘要:

本文介绍了在 Modbus 环境下,使用 Modbus Poll 等测试软件进行 MA03 比例调压功能设置。该功能仅作寄存器设置地址示例,Modbus 测试软件操作不做详细介绍,后续可以通过其它软件或者开发程序 LabView 等进行控制。

#### 目标群体:

本文仅针对有一定自动化设备调试基础的工程师,需要对 Festo 产品有一定了解。

#### 声明:

本文档为技术工程师根据官方资料和测试结果编写,旨在指导用户快速上手使用 Festo 产品,如果发现描述与官方 正式出版物冲突,请以正式出版物为准。

我们尽量罗列了实验室测试的软、硬件环境,但现场设备型号可能不同,软件/固件版本可能有差异,请务必在理 解文档内容和确保安全的前提下执行测试。

我们会持续更正和更新文档内容, 恕不另行通知。

目录

| 1 | 软件  | +版本             | 4    |
|---|-----|-----------------|------|
|   | 1.1 | 硬件软件版本          | 4    |
|   | 1.2 | 网络拓扑及硬件         | 4    |
| 2 | 参考  | 与文档             | 5    |
|   | 2.1 | CPX-FB36 操作     | 5    |
|   | 2.2 | 过程数据            | 6    |
| 3 | 操作  | F示例             | 11   |
|   | 3.1 | 通讯连接            | 11   |
|   | 3.2 | Valve mode 模式切换 | 12   |
|   | 3.3 | 设定压力及压力反馈       | 14   |
|   | 3.4 | 故障复位            | . 15 |

#### 软件版本 1

#### 硬件软件版本 1.1

| 名称                   | 版本                        | 备注 |
|----------------------|---------------------------|----|
| CPX-FB36             | REV 15                    |    |
| VTEM                 | REV K102                  |    |
| Modbus Poll software | version 10.7.0 Build 2083 |    |
|                      |                           |    |

1.2 网络拓扑及硬件

- PC 通过 Modbus Poll 和 FB36 连接(示例,192.168.1.3)
- 通过浏览器接到 VTEM 控制端口可以打开 Webserver 做状态监控或者测试运行。

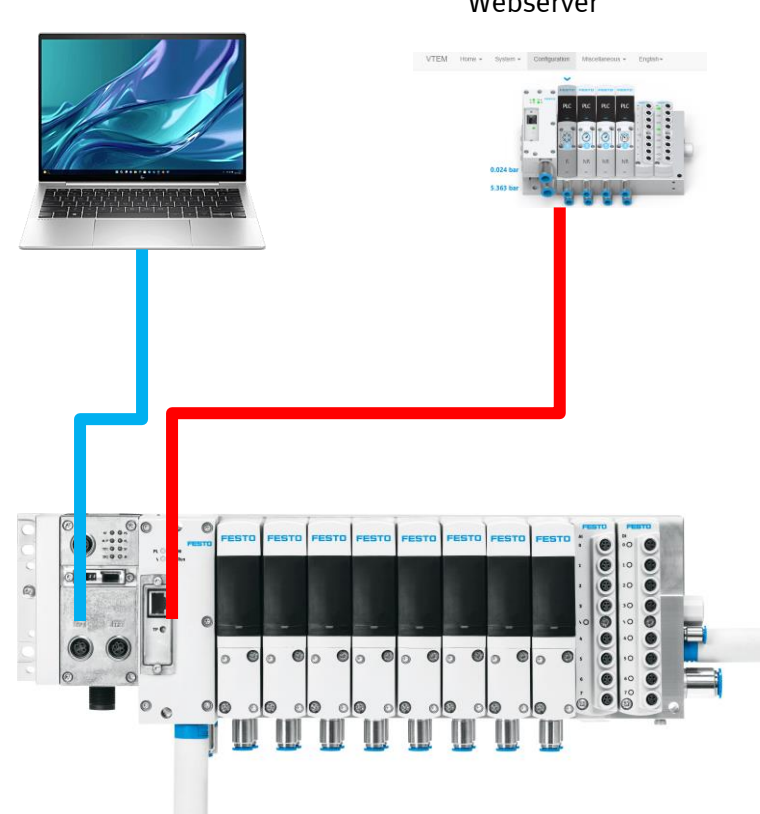

#### Webserver

## 2 参考文档

VTEM 系统操作手册: <u>Motion Terminal (数字控制终端) VTEM |费斯托网站 (festo.com.cn)</u> CPX-FB36 操作手册: <u>搜索 cpx-fb36 | 费斯托网站 (festo.com.cn)</u> 推荐官网,使用最新版!

#### 2.1 CPX-FB36 操作

激活 DIL 1.2 ON 为 Modbus TCP 通讯,同时设定好 IP 地址。

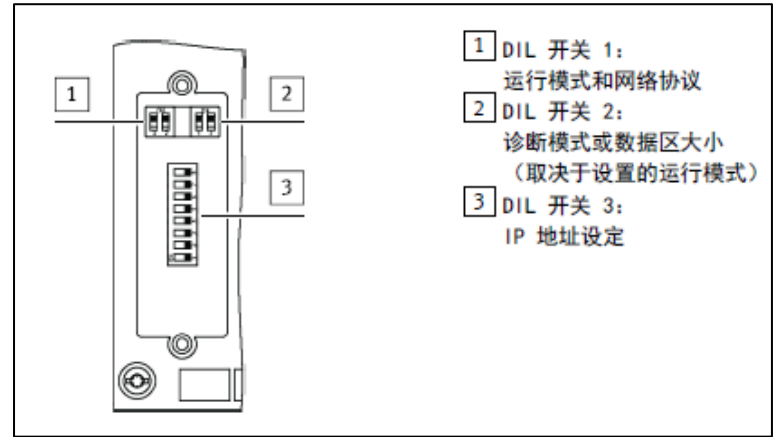

| DIL 开关 1.2                           | 网络协议                                      |
|--------------------------------------|-------------------------------------------|
| □□□□□□□□□□□□□□□□□□□□□□□□□□□□□□□□□□□□ | EtherNet/IP<br>CPX 终端使用 EtherNet/IP 网络协议。 |
| DIL 1.2: ON                          | Modbus TCP<br>CPX 终端使用 EtherNet/IP 网络协议。  |

Tab. 5 设置网络协议

#### 2.2 过程数据

#### PDO, Byte 0-5

| PDO Byte | 5              | 4          | 3              | 2        | 1          |   |   |   |                  |          |    |     | 0   |    |   |   |   |   |   |   |
|----------|----------------|------------|----------------|----------|------------|---|---|---|------------------|----------|----|-----|-----|----|---|---|---|---|---|---|
| 范围       | 设定值            | <b>i</b> 2 | 设定值            | 直 1      | 命          | ş |   |   |                  |          |    |     |     |    |   |   |   |   |   |   |
| Bit      | 15 ••• (       | 0          | 15             | 0        | 7          | 6 | 5 | 4 | 3                | 2        | 1  | 0   | 7   | 6  | 5 | 4 | 3 | 2 | 1 | 0 |
| 功能       | setpo<br>value | int<br>2   | setpo<br>value | int<br>1 | app option |   |   |   | app<br>cor<br>ol | o<br>ntr | va | lve | mod | le |   |   |   |   |   |   |
| 数值       | 4000           |            | 5000           |          | 0          | 0 | 0 | 0 | 1                | 1        | 1  | 1   | 1   | 1  | 0 | 0 | 0 | 0 | 1 | 0 |

1. 阀工作模式 Valve mode,

| 十进制数值             | 阀的工作模式                                    | 说明                                                                  |
|-------------------|-------------------------------------------|---------------------------------------------------------------------|
| 0                 | 预留                                        | 无有效值                                                                |
| 1 59              | 运行 Motion App<br>(值对应 Motion App 的<br>ID) | 根据 ID 选择要运行的 Motion App。运行 Motion App<br>所需的设定值在字节 5 … 2 (PDO) 中传输。 |
| 60                | 示教运行                                      | 示教所连系统的相关特性,以运行特定的 Motion<br>App。                                   |
| 61                | 结束 Motion App                             | 结束当前在阀上运行的 Motion App。                                              |
| 62                | 确认故障<br>清空故障列表                            | 必须确认未活动的故障,才能将阀状态从"未准备就<br>绪"改为"准备就绪"。                              |
| 63                | 传输模式                                      | 传输参数、诊断信息和阀设置 (→3.5.4 传输模式)。                                        |
| <b>主地 44、</b> 通64 |                                           |                                                                     |

**表格 41: 肉的工作模式** 2. APP 控制 App control,

| 状态     |        |     |     |
|--------|--------|-----|-----|
| 接口 (2) | 接口 (4) | 位 7 | 位 6 |
| 已锁定    | -      | 0   | -   |
| 激活     | -      | 1   | -   |
| -      | 已锁定    | -   | 0   |
| -      | 激活     | -   | 1   |

表格 13: 工作接口/调压阀状态

3. APP 选项 App option (未使用)

4. 设定值 Set point1&2

### 压力设定

可在 -1000 ···· +8000 的范围内设置所调节压力的设定值(即 -1000 ···· +8000 mbar) → 3.1 功能 说明。(4)和(2)处的压力可通过字节 5 ··· 4 和 3 ··· 2 (PD0)设置。

| 接口       | 值域          | 数位值    | 数位范围        | 数据类型          | PDI 字节  |  |  |  |  |  |
|----------|-------------|--------|-------------|---------------|---------|--|--|--|--|--|
| (2)      | -1000 +8000 | 1 mbar | -1000 +8000 | 16 Bit Signed | 3 2     |  |  |  |  |  |
|          | mbar        |        | ×1 mbar     | Integer       |         |  |  |  |  |  |
| (4)      | -1000 +8000 | 1 mbar | -1000 +8000 | 16 Bit Signed | 5 ••• 4 |  |  |  |  |  |
|          | mbar        |        | imes 1 mbar | Integer       |         |  |  |  |  |  |
| 表格 14· 压 |             |        |             |               |         |  |  |  |  |  |

PDI, Byte 0-5

| PDI Byte | 5              | 4   | 3              | 2 | 1   |      |      |   |   |   |   |   | 0         |            |    |     |     |    |   |   |
|----------|----------------|-----|----------------|---|-----|------|------|---|---|---|---|---|-----------|------------|----|-----|-----|----|---|---|
| 范围       | 实际值            | i 2 | 实际值            | 1 | 状   | 态    |      |   |   |   |   |   |           |            |    |     |     |    |   |   |
| Bit      | 15 ••• (       | 0   | 15 ••• (       | 0 | 7   | 6    | 5    | 4 | 3 | 2 | 1 | 0 | 7         | 6          | 5  | 4   | 3   | 2  | 1 | 0 |
| 功能       | actua<br>value | 2   | actua<br>value | 1 | app | o st | tate | • | - | - |   | - | va<br>sta | lve<br>ate | va | lve | mod | le | - | - |
| 数值       | 3999           |     | 5002           |   | 0   | 0    | 0    | 0 | 0 | 1 | 0 | 0 | 1         | 0          | 0  | 0   | 0   | 0  | 1 | 0 |

1. 阀工作模式 Valve mode

| 十进制数值    | 阀的工作模式           | 说明                                                                                                    |
|----------|------------------|----------------------------------------------------------------------------------------------------|
| 1 ••• 59 | 运行的 Motion App   | 根据 ID 显示当前运行的 Motion App。                                                                                        |
| 60       | 示教运行             | → 3.7 示教运行                                                                                                    |
| 61       | 阀未激活(处于初始位<br>置) | 当前未运行 Motion App 或最后运行的 Motion App 已<br>停止。<br>如果由于输出数据错误导致阀未激活,则在"app<br>state"区域输出原因 → 3.5.3.5 输出数据无效时的<br>反馈。 |
| 62       | 阀未激活(处于初始位<br>置) | 未使用。对命令"62"(确认故障)的反馈是<br>"61"(阀未激活)。                                                                             |
| 63       | 传输模式激活           | → 3.5.4 传输模式                                                                                                    |

#### 2. 阀状态 Valve state

| 阀状态              | 含义                                                        | 位 7 | 位 6 | 十进<br>制 |
|------------------|-----------------------------------------------------------|-----|-----|---------|
| 未准备就绪(not ready) | Motion Terminal(数字控制终端)的启动<br>过程未完成或者必须确认已识别出且已排除<br>的故障。 | 0   | 0   | 0       |
| 就绪(configurable) | 阀未激活。可运行 Motion App 或切换至传<br>输模式。                         | 0   | 1   | 1       |
| 正在运行(running)    | Motion App 当前正在运行。                                        | 1   | 0   | 2       |
| 故障(failure)      | 检测到故障, 但尚未排除。Motion App 已<br>停止。                          | 1   | 1   | 3       |

3. App 状态 App state 未使用

4. 当前值 Actual value1&2

| Modbus 命令                     | 功能<br>代码 | Modbus 地址                                                                              | 含义                                                            | Remote<br>I/O 16<br>位访问                        | 组                     |
|-------------------------------|----------|----------------------------------------------------------------------------------------|---------------------------------------------------------------|------------------------------------------------|-----------------------|
| read<br>4x registers          | 3        | 45357 45391<br>45392 45647<br>45648 45655<br>45656 46055<br>46100                      | CPX 状态信息<br>输入过程数据<br>诊断存储器参数<br>诊断存储器数据<br>Modbus 连接超时       | read<br>read<br>read<br>read<br>read           | 0<br>B<br>C<br>C<br>0 |
| write<br>4x registers         | 6, 16    | 40001 40256<br>40257 40264<br>46100                                                    | 输出过程数据<br>诊断存储器参数<br>Modbus 连接超时                              | write<br>write<br>write                        | D<br>I<br>O           |
| read/write<br>4x registers    | 23       | 45357 45391<br>45392 45647<br>45648 45655<br>45656 46055<br>40001 40256<br>40257 40264 | CPX 状态信息<br>输入过程数据<br>诊断存储器参数<br>诊断存储器数据<br>输出过程数据<br>诊断存储器参数 | read<br>read<br>read<br>read<br>write<br>write | O<br>B<br>C<br>C<br>D |
| read device<br>identification | 43       | Objects                                                                                | Objects IDO, 1, 2, 3, 4,<br>5                                 | read                                           | F                     |

Tab. 114 Remote I/O 模式中总线节点 CPX-FB36 的 Modbus 功能代码概览

#### 输出寄存器示例

| 模块                                 | 位置 | Modbus 地址 | 输入数据                                                                                                    |      |            |   |  |  |  |
|------------------------------------|----|-----------|----------------------------------------------------------------------------------------------------|------|------------|---|--|--|--|
| 位                                  | 15 | 8         | 7                                                                                                    | 4    | 3          | 0 |  |  |  |
| CPX-FB36                           | 0  | 40001     | 15     8     7     4     3     0       访问 1/0 诊断接口的结果       用于系統表的数据(写入)       模拟量输出通道 0       模拟量输出通道 1       x     输出数据                                              |      |            |   |  |  |  |
| 远程 1/0                             |    | 40002     | 輸入数据       15     8     7     4     3     0       访问 1/0 诊断接口的结果       用于系统表的数据(写入)       模拟量输出通道 0       模拟量输出通道 1       x     輸出数据       x     輸出数据       x     輸出数据 |      |            |   |  |  |  |
| 模拟量输出模块(2AA)                       | 3  | 40003     | 模拟量                                                                                                    | 输出通道 | <u>1</u> 0 |   |  |  |  |
|                                    |    | 40004     | 模拟量                                                                                                    |      |            |   |  |  |  |
| 带诊断功能的 MPA 气<br>动模块                | 4  | 40005     | x                                                                                                    |      | 输出数        | 据 |  |  |  |
| 带诊断功能的 MPA 气<br>动模块                | 5  | 40006     | x                                                                                                    |      | 输出数        | 据 |  |  |  |
| 带诊断功能的 MPA 气 6 40007 × 输出数据<br>动模块 |    |           |                                                                                                    |      | 据          |   |  |  |  |

Tab. 148 输出数据地址设定示例 2 输入寄存器示例

6.4.6.1 Modbus TCP 地址设定示例

#### 配备数字量 1/0 模块和 MPA 气动部件的 CPX 终端

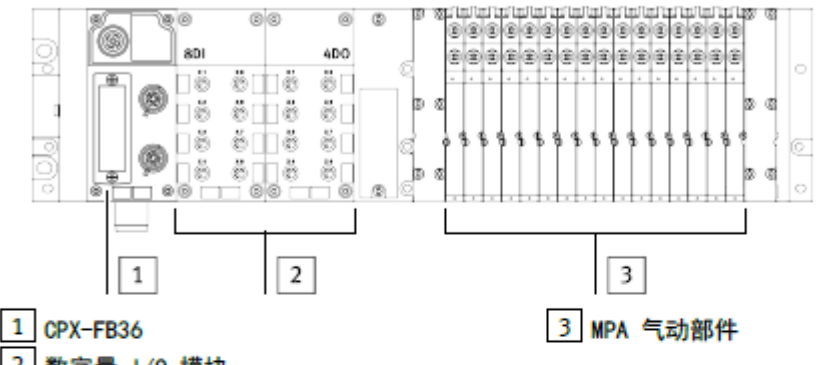

2 数字量 1/0 模块

Fig. 29 示例 1: 配备数字量 1/0 模块和 MPA 气动部件的 CPX 终端

| 模块           | 位置          | Modbus 地址            | 输入数据    |   |   |     |     |        |  |  |  |  |
|--------------|-------------|----------------------|---------|---|---|-----|-----|--------|--|--|--|--|
| 位            | 15          | 8                    | 7       | 4 | 3 | 0   |     |        |  |  |  |  |
| CPX-FB36     | 0           | 45392 访问 1/0 诊断接口的结果 |         |   |   |     |     |        |  |  |  |  |
| 远程 1/0       |             | 45393                |         |   |   |     | 3 0 |        |  |  |  |  |
|              |             | 45394                | 诊断数据    |   |   |     |     |        |  |  |  |  |
| 数字量输入模块      | 1           | 45395                | 0 输入数据  |   |   |     |     |        |  |  |  |  |
| (CPX-8DE)    |             | 45396                | 诊断数据    |   |   |     |     |        |  |  |  |  |
| 数字量输出模块      | 2           | 45397                | x       |   |   |     | 输出数 | 输出数据应答 |  |  |  |  |
| (CPX-4DA)    |             | 45398                | 诊断数据    |   |   |     |     |        |  |  |  |  |
| 带诊断功能的 MPA 气 | カ能的 MPA 气 3 |                      | x 输出数据应 |   |   | 据应答 | Č.  |        |  |  |  |  |
| 动模块          |             | 45400                | 诊断数据    |   |   |     |     |        |  |  |  |  |

寄存器和过程数据总结:

| 阀片编号  | 寄存器   | PDI                                 | 寄存器   | PDO                                       |
|-------|-------|-------------------------------------|-------|-------------------------------------------|
| VEVM1 | 45395 | App state+valve<br>state+valve mode | 40003 | App control+valve mode (app option 未使用)   |
|       | 45396 | 工作口 2-当前压力                          | 40005 | 工作口 2-设定压力                                |
|       | 45397 | 工作口 4-当前压力                          | 40006 | 工作口 4-设定压力                                |
| VEVM2 | 45398 | App state+valve<br>state+valve mode | 40007 | App control+valve mode(app<br>option 未使用) |
|       | 45399 | 工作口 2-当前压力                          | 40008 | 工作口 2-设定压力                                |
|       | 45400 | 工作口 4-当前压力                          | 40009 | 工作口 4-设定压力                                |
| •••   |       |                                     |       |                                           |

## 3 操作示例

#### 3.1 通讯连接

Connection 界面中设定好 CPX-FB36 的 IP 地址即可打开连接。 设定初始寄存器地址 40001 (模块无 40000 地址)

#### 3.2 Valve mode 模式切换

# 模式 1: 基本换向阀功能, MA01

| 犑式 1: 基本狭问阀切能,MA01              |                           |                 |                     |        |                        |       |  |  |  |
|---------------------------------|---------------------------|-----------------|---------------------|--------|------------------------|-------|--|--|--|
| 🐮 Modbus Poll - [Mbpoll1] – 🗆 🗙 |                           |                 |                     |        |                        |       |  |  |  |
| File Edit Connection            | Setup Functions Display V | iew Window Help |                     |        |                        | - 8 × |  |  |  |
| Tx = 42: Err = 0: ID = 2: F     | = 16: SR = 1000ms (DISAB  | LED)            |                     |        |                        |       |  |  |  |
|                                 | 40000                     | 40010           |                     |        |                        |       |  |  |  |
| Name<br>0                       | 40000 Name                | 40010           |                     |        |                        |       |  |  |  |
| 1                               | 0                         |                 |                     |        |                        |       |  |  |  |
| 2                               | 0                         |                 |                     |        |                        |       |  |  |  |
| 4                               | 0                         |                 |                     |        |                        |       |  |  |  |
| 5                               | 0                         |                 |                     |        |                        |       |  |  |  |
| 6                               | 0                         |                 |                     |        |                        |       |  |  |  |
| 8                               | 0                         |                 |                     |        |                        |       |  |  |  |
| 9                               | 0                         |                 |                     |        |                        |       |  |  |  |
| C<br>For Help, press F1.        |                           |                 |                     |        | [192:168.1.48]: 502    |       |  |  |  |
| <b>VTEM</b> н                   | ome + System +            | Configuration   | Miscellaneous - End | lish∓  |                        |       |  |  |  |
|                                 |                           |                 | 5                   |        |                        |       |  |  |  |
|                                 | 0.024 bar<br>5.363 bar    |                 | PLC PLC PLC         |        |                        |       |  |  |  |
|                                 | 方向控制阀功                    | 能               | <u>a</u>            |        | 禁用PLC写权限               |       |  |  |  |
|                                 |                           |                 |                     |        |                        |       |  |  |  |
| ŧ                               | いたた                       | 「空には            | 副業                  | 御院手持一些 | Eupletionsharehraiburg |       |  |  |  |
|                                 | 收花1组-                     | 日大101月          | 印度                  | 川川川川   | Funktionsbeschreibung  |       |  |  |  |
| $\odot$                         | 设定值记录                     |                 |                     |        |                        |       |  |  |  |
| I                               | App-Steuerung             |                 | (2) 加压 / (4) 排气     |        |                        |       |  |  |  |
| → <u></u>                       |                           |                 |                     |        |                        |       |  |  |  |
|                                 | 阀类型                       |                 | 4/2 单稳态             |        |                        |       |  |  |  |
| E                               |                           |                 |                     | 实际值记录  |                        |       |  |  |  |
| -                               | I                         |                 |                     | 大町直旧永  |                        |       |  |  |  |

#### 構式3. 比例调压功能 MΔO3

| 佚     | に、3: ル              | 列明压切服               | E, MAU        | 2               |      |
|-------|---------------------|---------------------|---------------|-----------------|------|
| 2     | Modbus Poll - [N    | Ibpoll1]            |               |                 | X    |
| Ľ     | 🔋 File Edit Conn    | ection Setup Func   | tions Display | View Window H   | Help |
| 8     | 🗅 🖻 🖬 🎒 🗙           | 🔲 🗒 🚊 л Го          | 05 06 15 16   | 17 22 23   TC 🗵 |      |
| 3. Тэ | x = 72: Err = 0: ID | = 2: F = 16: SR = 1 | 1000ms (DIS/  | ABLED)          |      |
|       |                     |                     |               |                 |      |
| _     | Name                | 40000               | Name          | 40010           |      |
| £ _ ( | 0                   |                     |               | 0               |      |
| -     | 1                   | 0                   |               |                 |      |
| ľ     | 2                   | 0                   |               |                 |      |
|       | 3                   | 3                   |               |                 |      |
| 4     | 4                   | 0                   |               |                 |      |
| 1     | 5                   | 0                   |               |                 |      |
| (     | 5                   | 0                   |               |                 |      |
| 1     | 7                   | 0                   |               |                 |      |
| 8     | В                   | 0                   |               |                 |      |
| 9     | 9                   | 0                   |               |                 |      |
|       |                     |                     |               |                 |      |
| e     |                     |                     |               |                 |      |
|       |                     |                     |               |                 |      |
|       |                     |                     |               |                 |      |
|       |                     |                     |               |                 |      |
|       |                     |                     |               |                 |      |
|       |                     |                     |               |                 |      |
|       |                     |                     |               |                 |      |
| C     |                     |                     |               |                 |      |

For Help, press F1.

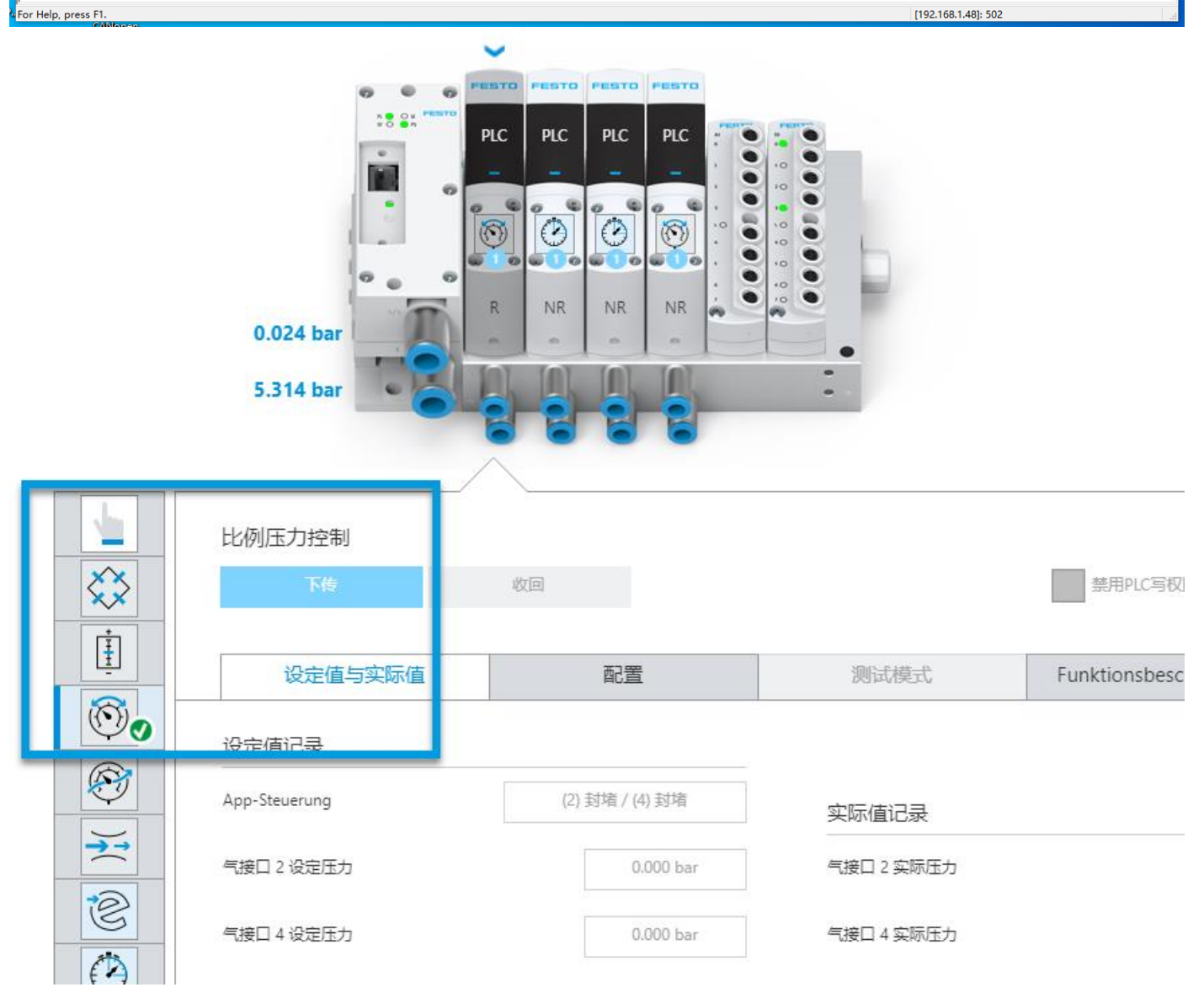

#### 3.3 设定压力及压力反馈

示例:寄存器地址=赋值 端口 2 打开 40003=131=2#1000 0011 (端口 2&4 打开 40003=195=2#1100 0011) 设定压力 4.5bar: 40004=+4500 mbar (带符号 16 位) 读取状态: 45395=32899=2#1000 0000 1000 0011.其中 bit7&6=2#10, app 运行中。 读取当前压力 4.5bar: 45396=+4499 mbar (带符号 16 位)

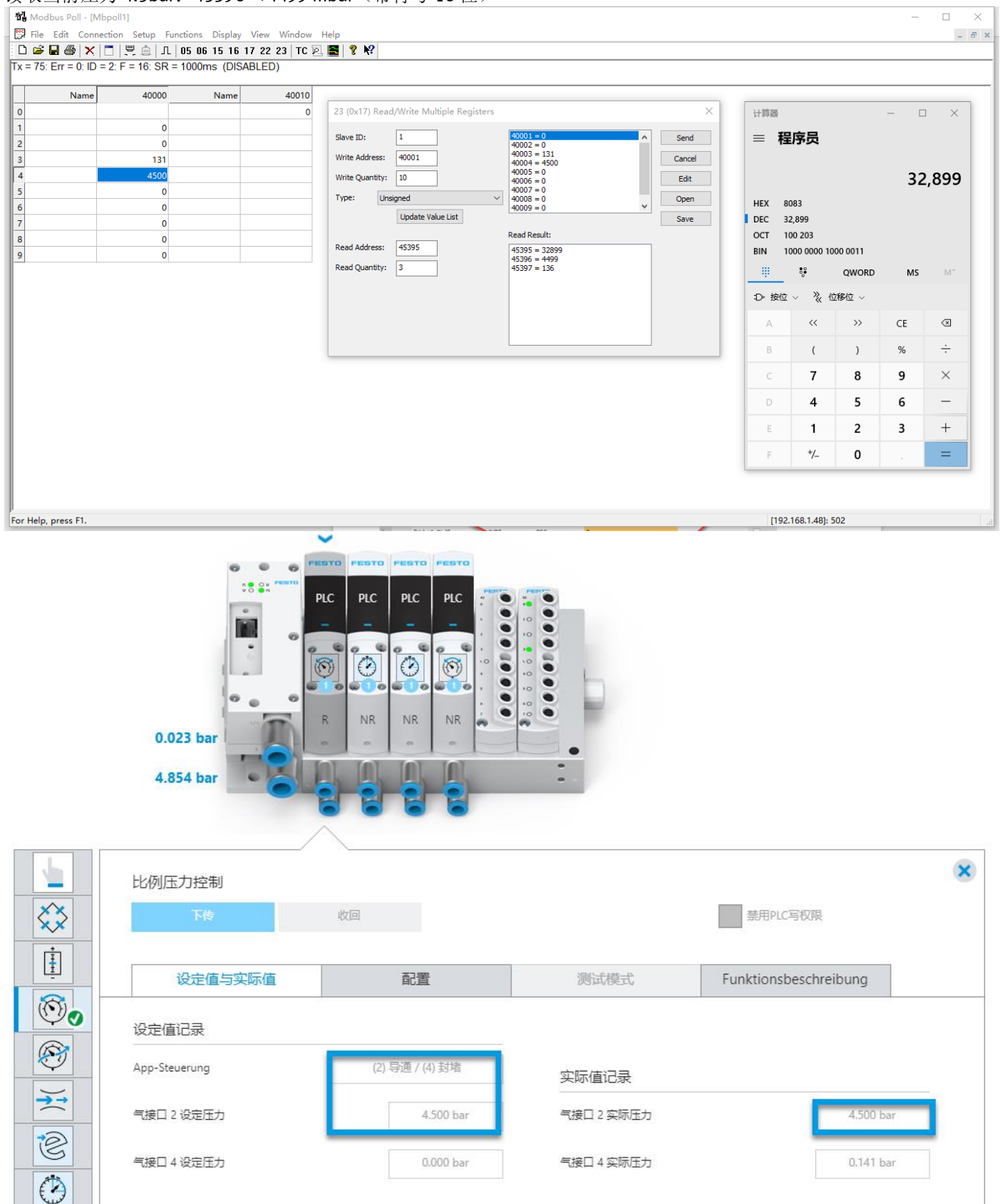

#### 3.4 故障复位

关闭进气压力,触发故障状态。 读取状态: 45395=32963=2#1000 0000 1100 0011.其中 bit7&6=2#11,故障中。

| Image: Constraint of Constraint of Const |             |     |           |
|----------------------------------------------------------------------------------------------------|-------------|-----|-----------|
| 0 0   0 0   0 0   0 0   0 0   0 0   0 0   0 0   0 0   0 0   0 0   0 0   0 0   0 0   0 0   0 0   0 0   0 0   0 0   0 0   0 0   0 0   0 0   0 0   0 0   0 0   0 0   0 0   0 0   0 0   0 0   0 0   0 0   0 0   0 0   0 0   0 0   0 0   0 0   0 0   0 0   0 0   0 0   0 0   0 0   0 0   0 0   0 0   0 0   0 0   0 0   0 0   0 0   0 0   0 0   0 0   0 0   0 0   0 0   0 0   0 0   0 0 <td></td> <td>— C</td> <td>×</td>                                                                                                    |             | — C | ×         |
| 0       22 (0x17) Read/Write Multiple Registers       X         0       0       0       0       0       0       0       0       0       0       0       0       0       0       0       0       0       0       0       0       0       0       0       0       0       0       0       0       0       0       0       0       0       0       0       0       0       0       0       0       0       0       0       0       0       0       0       0       0       0       0       0       0       0       0       0       0       0       0       0       0       0       0       0       0       0       0       0       0       0       0       0       0       0       0       0       0       0       0       0       0       0       0       0       0       0       0       0       0       0       0       0       0       0       0       0       0       0       0       0       0       0       0       0       0       0       0       0       0       0       0       0       0<                                                                                                    |             |     |           |
| 0       0       0       0       0       0       0       0       0       0       0       0       0       0       0       0       0       0       0       0       0       0       0       0       0       0       0       0       0       0       0       0       0       0       0       0       0       0       0       0       0       0       0       0       0       0       0       0       0       0       0       0       0       0       0       0       0       0       0       0       0       0       0       0       0       0       0       0       0       0       0       0       0       0       0       0       0       0       0       0       0       0       0       0       0       0       0       0       0       0       0       0       0       0       0       0       0       0       0       0       0       0       0       0       0       0       0       0       0       0       0       0       0       0       0       0       0       0       0                                                                                                          |             |     |           |
| 0       0       0       0       0       0       0       0       0       0       0       0       0       0       0       0       0       0       0       0       0       0       0       0       0       0       0       0       0       0       0       0       0       0       0       0       0       0       0       0       0       0       0       0       0       0       0       0       0       0       0       0       0       0       0       0       0       0       0       0       0       0       0       0       0       0       0       0       0       0       0       0       0       0       0       0       0       0       0       0       0       0       0       0       0       0       0       0       0       0       0       0       0       0       0       0       0       0       0       0       0       0       0       0       0       0       0       0       0       0       0       0       0       0       0       0       0       0       0                                                                                                          |             |     |           |
| 0       0       0       0       0       0       0       0       0       0       0       0       0       0       0       0       0       0       0       0       0       0       0       0       0       0       0       0       0       0       0       0       0       0       0       0       0       0       0       0       0       0       0       0       0       0       0       0       0       0       0       0       0       0       0       0       0       0       0       0       0       0       0       0       0       0       0       0       0       0       0       0       0       0       0       0       0       0       0       0       0       0       0       0       0       0       0       0       0       0       0       0       0       0       0       0       0       0       0       0       0       0       0       0       0       0       0       0       0       0       0       0       0       0       0       0       0       0       0                                                                                                          |             | 32  | 2,96      |
| 0       0       0       0       0       0       0       0       0       0       0       0       0       0       0       0       0       0       0       0       0       0       0       0       0       0       0       0       0       0       0       0       0       0       0       0       0       0       0       0       0       0       0       0       0       0       0       0       0       0       0       0       0       0       0       0       0       0       0       0       0       0       0       0       0       0       0       0       0       0       0       0       0       0       0       0       0       0       0       0       0       0       0       0       0       0       0       0       0       0       0       0       0       0       0       0       0       0       0       0       0       0       0       0       0       0       0       0       0       0       0       0       0       0       0       0       0       0       0                                                                                                          |             |     |           |
| 0       0       0       0       0       0       0       0       0       0       0       0       0       0       0       0       0       0       0       0       0       0       0       0       0       0       0       0       0       0       0       0       0       0       0       0       0       0       0       0       0       0       0       0       0       0       0       0       0       0       0       0       0       0       0       0       0       0       0       0       0       0       0       0       0       0       0       0       0       0       0       0       0       0       0       0       0       0       0       0       0       0       0       0       0       0       0       0       0       0       0       0       0       0       0       0       0       0       0       0       0       0       0       0       0       0       0       0       0       0       0       0       0       0       0       0       0       0       0                                                                                                          |             |     |           |
| 0       Update Value List       Save       BIN       1000 0000         III       45395       32963       32963       100       100       100       100       100       100       100       100       100       100       100       100       100       100       100       100       100       100       100       100       100       100       100       100       100       100       100       100       100       100       100       100       100       100       100       100       100       100       100       100       100       100       100       100       100       100       100       100       100       100       100       100       100       100       100       100       100       100       100       100       100       100       100       100       100       100       100       100       100       100       100       100       100       100       100       100       100       100       100       100       100       100       100       100       100       100       100       100       100       100       100       100       100       100       100                                                                                                    |             |     |           |
| Read Address:       45395       45395       32963       45395       22963       45397       157       10       140       <                                                                                                    | 0 1100 0011 |     |           |
| Read Address:       45395       35963         Read Quantity:       3       45397 = 157         Address:       45397 = 157       45397 = 100         C       7         D       44         E       1         E       1                                                                                                    | QWORD       | MS  | Mř        |
| A «<br>B (<br>C 7<br>D 4<br>E 1<br>T 1                                                                                                    | 、位移位 ~      |     |           |
| B       (         C       7         D       4         E       1         T       *                                                                                                    | >>          | CE  | $\otimes$ |
| C 7<br>D 4<br>E 1<br>                                                                                                    | )           | %   | ÷         |
| D 4<br>E 1                                                                                                    | 8           | 9   | ×         |
|                                                                                                    | 5           | 6   | -         |
|                                                                                                    | 2           | 3   | +         |
|                                                                                                    | 0           |     | =         |
|                                                                                                    |             |     |           |

# Configuration

概览

监控

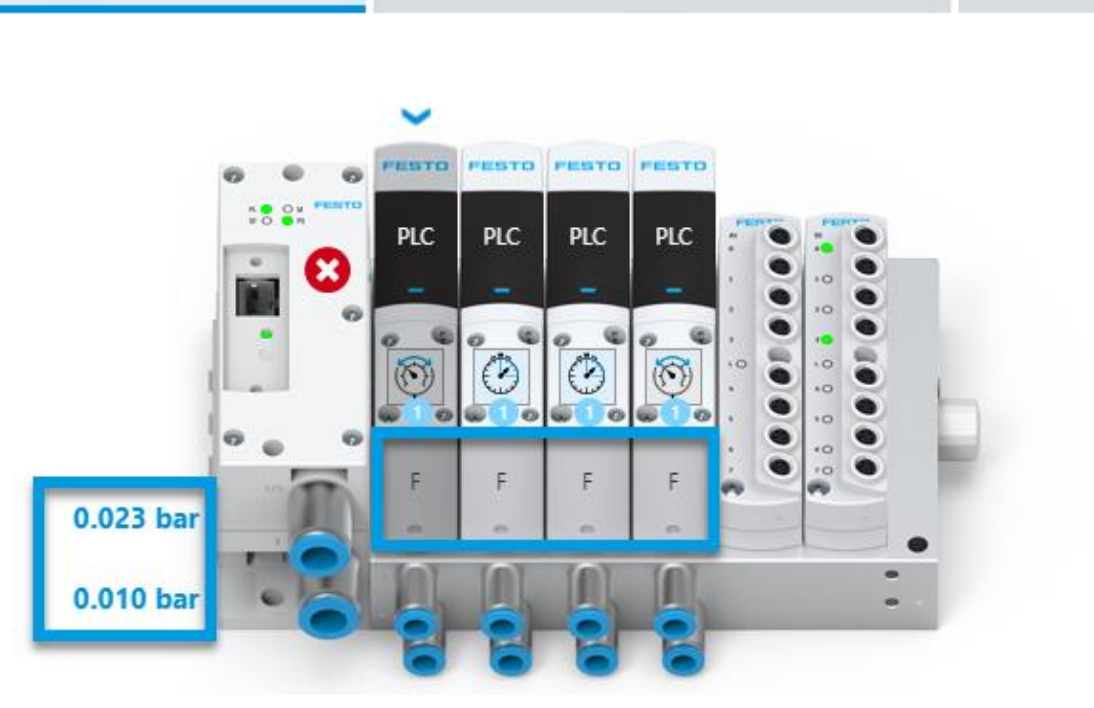

恢复供气压力,阀片故障状态保持,需要手动复位。

复位故障: 40003=62

Nodbus Poll - [Mbpoll1]

| <b>P</b> | <u>F</u> ile | <u>E</u> dit | <u>Connection</u> | <u>S</u> etup | F <u>u</u> nctions | <u>D</u> isplay | <u>V</u> iew | <u>W</u> indow | <u>H</u> elp |    |  |
|----------|--------------|--------------|-------------------|---------------|--------------------|-----------------|--------------|----------------|--------------|----|--|
| D        | <b>2</b>     | 8            | 🗙   🔳   🗄         | <u>,</u>      | 几 05 06            | 15 16           | 17 22        | 23   TC 🛽      | 2 🔁   🔋      | N? |  |
| -        | 00           | <b>_</b>     | 0 ID 0 E          | 40.0          | D 4000             | (DIO)           |              | 1              |              |    |  |

Tx = 89: Err = 0: ID = 2: F = 16: SR = 1000ms (DISABLED)

|   | Name | 40000 | Name | 40010 |
|---|------|-------|------|-------|
| 0 |      |       |      | 0     |
| 1 |      | 0     |      |       |
| 2 |      | 0     |      |       |
| 3 |      | 62    |      |       |
| 4 |      | 0     |      |       |
| 5 |      | 0     |      |       |
| 6 |      | 0     |      |       |
| 7 |      | 0     |      |       |
| 8 |      | 0     |      |       |
| 9 |      | 0     |      |       |
|   |      |       |      |       |

功能码 62 复位, 阀片处于 C, 关闭状态。阀片标识无 APP 显示。

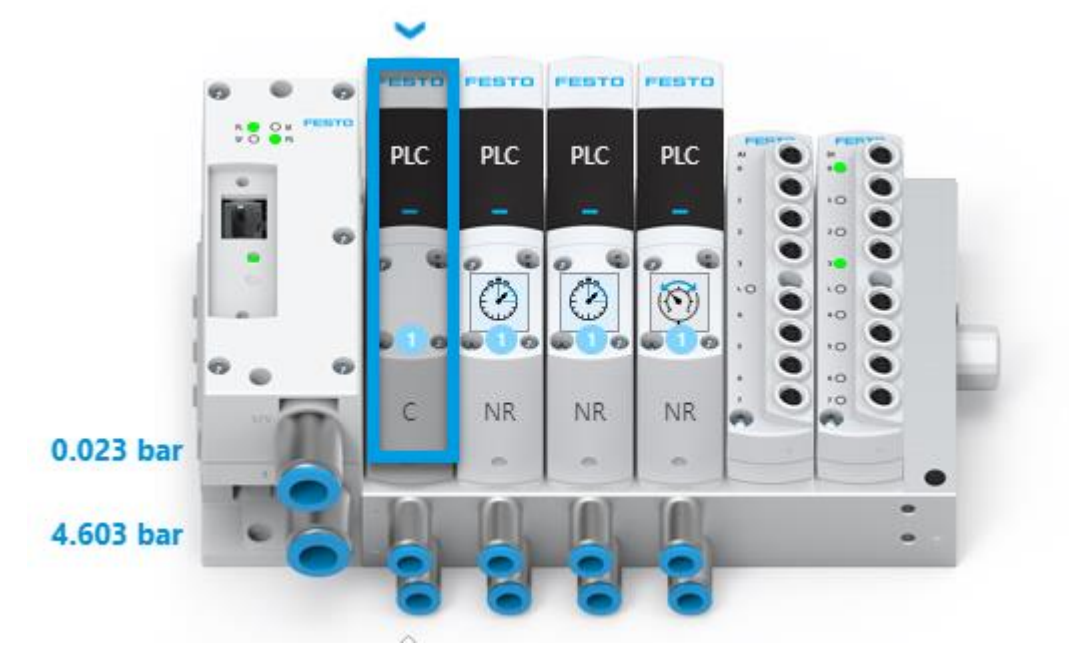

#### 切换到功能码 3:进入比例调压模式 MAO3, R (App 运行中)

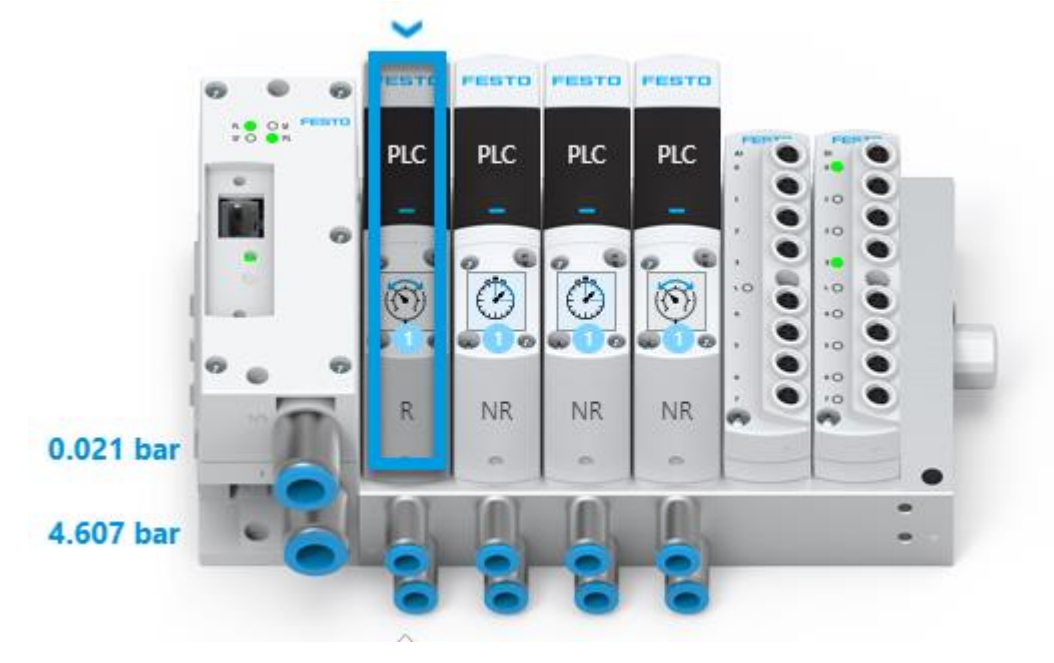